# 拍卖系统常见问题

| <u> </u> | 系统登录                         | .2 |
|----------|------------------------------|----|
| 1.       | 、分角色登录用户                     | .2 |
| 2        | 、各用户登录用户名                    | .2 |
| 3.       | 、企业用户注册                      | .2 |
| 4        | 、已取得拍卖批准证书的企业错误注册            | .3 |
| 5        | 、查询企业(主管部门)用户名密码             | .3 |
| 6        | 、"拍卖经营批准证书编码"如何修改            | .3 |
|          | 4 主                          | •  |
| 、 打      | 出买师官埕                        | .3 |
| 1.       |                              | .3 |
| 2.       | 、汪册时,                        | .4 |
| 3.       | 、                            | .4 |
| 4        | 、拍实师选错了怎么改                   | .4 |
| 三、月      | 月报管理                         | .5 |
| 1.       | · 分公司不需要报送月报                 | .5 |
| 2.       | 月报提交失败                       | .5 |
| - 3.     | 月报中的数据如何取值                   | .5 |
| 4        | 、月报、年报、统计查询中的"导出"功能,无法操作     | .5 |
| 5        | 、关于企业月报报送时间、补报问题             | .7 |
| 6.       | 、月报全国已汇总,如何修改数据              | .7 |
| 7.       | 、企业如何查看本企业月报报送状态             | .7 |
|          |                              |    |
| 四、打      | 白卖交易管理                       | .8 |
| 1.       | 、拍卖交易管理流程                    | .8 |
| 2.       | 、拍品、竞买人、成交确认书、拍卖成交结算导入模版如何下载 | .8 |
| 3.       | 、拍品信息导入时,提示失败                | .8 |
| 4        | 、竞买人登记信息导入时,提示失败             | .9 |
| 5.       | 、成交确认书中"买受人信息"不能填写           | .9 |
| 6        | 、成交确认书打印时,没有可选择的"成交确认书编码"1   | 0  |
| 7.       | 、成交确认书信息导入时,提示失败1            | 0  |
| 8        | 、成交确认书点击"打印"没有反应1            | 1  |
| 9.       | 、成交结算单信息导入时,提示失败1            | 1  |

# 一、系统登录

#### 1、分角色登录用户

各用户需要分角色登录用户,分为主管部门用户、拍卖协会用户 和企业用户。

# 2、各用户登录用户名

(1) 主管理部门:登录用户名为省、地市区域名称(汉字)。

(2) 拍卖协会:登录用户名为协会名称(汉字)。

(3) 拍卖企业:登录用户名为"拍卖批准证书编码"(数字)

例: 拍卖批准证书编码 11 0159 1 1 0000 2005

省别号(第1-2位),顺序号(第3-6位),组织形式代码(第7位),内、外资代码(第8位),分公司序号(第9-12位),年序号(第13-16位)

3、企业用户注册

(1)新企业需在设立页面选择"新设立拍卖企业申请"通过主管部门审核、发证后方可设立完成。

| 新设立拍卖企业申请   |          |
|-------------|----------|
| 选择设立拍卖公司类型: | 请选择 💙 创建 |

(2)已经获得拍卖批准证书的企业需在设立页面选择"已批准 拍卖企业注册",注册后可直接登录报送信息。

| <b>已批准拍卖企业注册</b> (已经取得拍卖经营批准证书和工商营业执照的拍卖行) |          |  |  |  |
|--------------------------------------------|----------|--|--|--|
| 选择设立拍卖公司类型:                                | 请选择 💙 创建 |  |  |  |

#### 4、已取得拍卖批准证书的企业错误注册

已取得拍卖批准证书的企业应该使用"已批准拍卖企业注册", 若企业使用了"新设立企业申请",需要企业写说明并加盖公章,发 传真给我们,需要技术人员后台删除,再重新注册。

#### 5、查询企业(主管部门)用户名密码

只有 admin 用户可以查询用户名密码,其他用户均不能查询下属 企业及主管部门用户名密码。

#### 6、"拍卖经营批准证书编码"如何修改

若企业在注册时把"拍卖经营批准证书编码"填写错误,不能自 己修改,需写清楚正确的编码和联系方式并加盖公章,发传真给我们。

# 二、拍卖师管理

#### 1、如何添加拍卖师

系统默认显示数字,这个数字是以前系统中录入的,现在是需要 将数字对应的具体拍卖师信息显示出来。比如,系统显示1,那么企 业就应该选择1个拍卖师,但如果显示3,现在企业只有1个,也可 以选择1个拍卖师后,数字自动变为1。

点击"添加拍卖师"按钮,只录入正确的姓名,点击"查询"按钮,然后在对应的"姓名"前面画勾,最后点击"选择"按钮。

| 企业设立管理            | 变更申请 换证申   | 请               |              |                       |                 |
|-------------------|------------|-----------------|--------------|-----------------------|-----------------|
|                   | 3          | ]备注:具有拍卖从业资格人员数 | 至少3人,包含拍卖师人数 |                       |                 |
|                   | 1          |                 | 7            |                       |                 |
| 性别                | 籍贯         | 姓名:张家斌          | 证书编码:        | 」   籍贯: <sup>全国</sup> |                 |
|                   | 旧机动车估计师 (人 | 14 1X           | 神夕           | M-Pu                  | ôft ca          |
|                   |            | 1251年           | と注意          | 「主力」                  | 相风              |
|                   |            |                 | 张家斌          | 男                     | 云南省             |
|                   | 联系         |                 |              | 共1页 共                 | 1条 1 转到第 1 页 确定 |
| 進列                |            |                 |              |                       |                 |
| peihengzhen@126.c | cor        |                 |              |                       |                 |
|                   | 打印道        |                 | 选择           | 关闭                    |                 |

# 2、注册时,拍卖师人数不能填写

注册时,拍卖师人数是通过企业添加自动计算人数,企业添加几 个拍卖师,数量自动显示。

# 3、查找不到拍卖师

一般只需要输入正确的拍卖师"姓名"即可,不用录入编码。如果姓名对了,但也没有查到:

(1) 有可能此拍卖师没有在中拍协登记,请与中拍协联系进行 核实;

(2)确定已进行登记了的拍卖师,若查询不到有可能是被其他 拍卖公司占用,需要解除其所属关系,才可以选择。

#### 4、拍卖师选错了怎么改

选择完成"拍卖师"后,会自动显示在页面上,如果选择错误, 在列表后面点"删除"按钮,重新选择即可。

| 人员情况       |      |                            |      |       |     |
|------------|------|----------------------------|------|-------|-----|
| 具有拍卖从业资格人员 | 1(人) | 备注:具有拍卖从业资格人员数至少3人,包含拍卖师人数 |      |       | ō人数 |
| 其中:拍卖师(人)  |      | 1 添加拍卖师 备注:至少选择一个拍卖师       |      |       |     |
| 姓名         | 性别   | 籍贯                         | 出生日期 | 身份证号码 | 操作  |
| 李红         | 女    | 山东省                        |      |       | 删除  |

# 三、月报管理

#### 1、分公司不需要报送月报

目前,分支机构暂时不需要报送月报。

#### 2、月报提交失败

(1)数据问题。填报的数据中没有金额的要填 0,不能空着。企业如果没有发生业务,除了从业人员和拍卖师外其他都可以填 0。

(2)浏览器问题。填写完成后,点击"提交"按钮没有反应, 一般是浏览器问题,建议企业更换一个浏览器,IE浏览器要IE6以上 的版本。

#### 3、月报中的数据如何取值

系统中除固定资产原价、本年折旧、从业人数、拍卖师人数四项 填的是本年累计数,其他数均为当月数。但如果在查询1-3月汇总数, 这四个数将只取3月份报送的数据,其他数据均为1-3月月报累计数。 4、月报、年报、统计查询中的"导出"功能,无法操作

用户需要对浏览器进行"可信站点"和"安全级别"设置:

点击浏览器上方"工具"菜单-选择"Internet 选项"-"安全"选项卡。

| 会全国拍卖行业管理信息系统 - ▼indows Internet Expl          | orer                                                       |
|------------------------------------------------|------------------------------------------------------------|
| G ○ ▼ 党政机关 証 ▼ Attp://auc.mofcom.gov.cn/auc_ne | w/                                                         |
| : 文件 (E) 编辑 (E) 查看 (Y) 收藏夹 (A) 工具 (T) 帮助 (H)   | Internet 洗顶                                                |
| ☆ 收藏夹 〇 全国拍卖行业管理信息系统                           |                                                            |
| 中华人民共和国商务部流通业发展司                               |                                                            |
| (会) 全国<br>QUAN GL                              | 选择要查看的区域或更改安全设置。                                           |
| 新闻发布                                           | ✓ 该区域也含您信任对您的计算机或<br>文件没有损害的网站。<br>该区域中有网站。                |
| "李鬼拍卖行"再现市场<br>北京百余公务车拍卖总价破千                   | 自定义<br>自定义设置<br>- 要更改设置,请单击"自定义级别"<br>- 要使用推荐的设置,请单击"默认级别" |
| 将拍卖"老赖"放入"黑名单<br>第十场中央公车拍卖总成交价                 | [<br>自定义级别 ©)] 默认级别 @)                                     |
| 商务部办公厅关于启用新版全                                  | 格所有区域重置为默认级别 (2)                                           |
| ■ 政策法规                                         | · · · · · · · · · · · · · · · · · · ·                      |

A 选择"可信站点"-点击后面"站点"按钮,在添加信任站点页面,去掉"对该区域中的所有站点要求服务器验证(http:)"的勾选项-将"全国拍卖行业管理信息系统"网址填写到添加区域-点击"添加"按钮-添加成功后,点击"关闭"。

| 可信站点                                                                |  |  |  |
|---------------------------------------------------------------------|--|--|--|
| 可以添加和删除该区域的网站。该区域中的所有网站都使用区域的安全设置。                                  |  |  |  |
| 将该网站添加到区域(0):                                                       |  |  |  |
| http://auc.mofcom.gov.cn [添加④]                                      |  |  |  |
| 网站(置):                                                              |  |  |  |
| http://124.42.72.78<br>http://210.25.11.53<br>https://*.icbc.com.cn |  |  |  |
| □ 对该区域中的所有站点要求服务器验证(https:)(2)                                      |  |  |  |
| L                                                                   |  |  |  |
| 〔关闭 ( <u>C</u> )                                                    |  |  |  |

B 点击"安全"选项卡下方"自定义级别",在安全设置页面,

将所有的"ActiveX 控件和插件"-全部选择"启用"-全部选择后点 击下方"确定"按钮。设置完成。

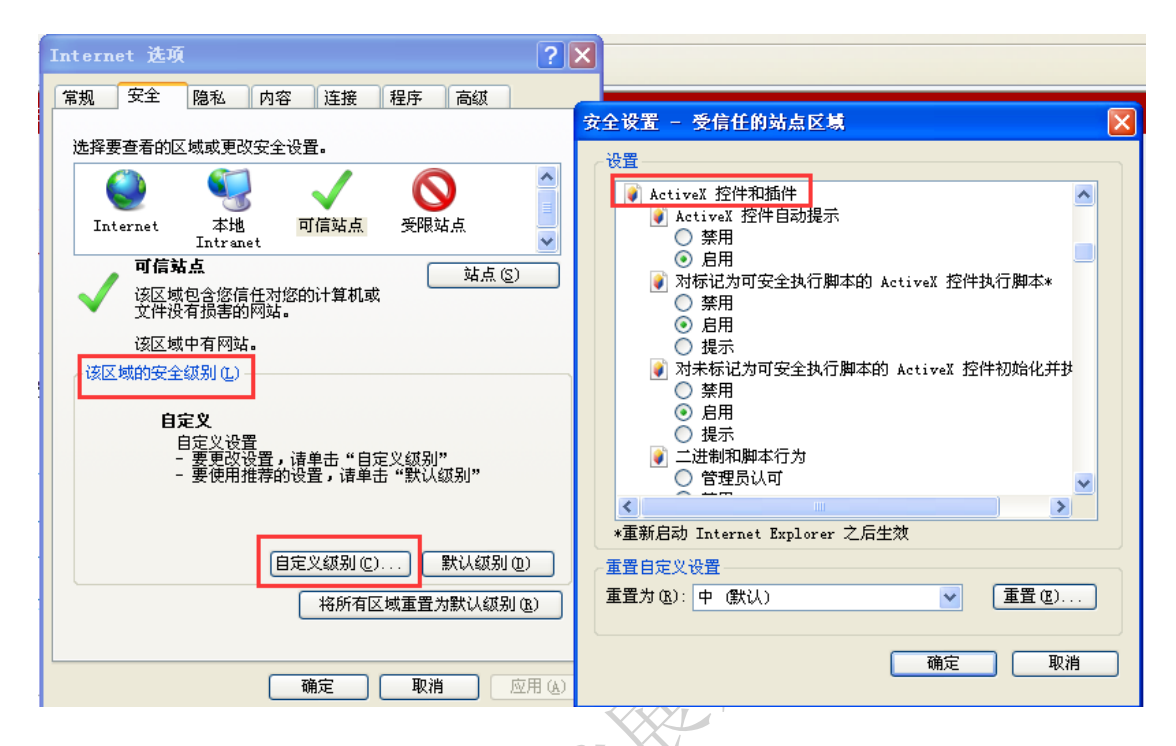

# 5、关于企业月报报送时间、补报问题

企业必须在每月 25 日-次月 6 日之间报送月报信息。若当月没有 业务数据,也需要"0"数据上报月报。

若在全国汇总后,企业不能报送月报,也没有补报,因此必须按 时上报。

# 6、月报全国已汇总,如何修改数据

如果全国已汇总,企业需要联系省级主管部门或者中拍协修改数 据,但不能补报。

# 7、企业如何查看本企业月报报送状态

"月报管理"-"企业报送情况",通过该功能企业可以查看本年 各月月报的上报情况和主管部门的汇总情况。

# 四、拍卖交易管理

#### 1、拍卖交易管理流程

填写流程:拍卖备案▶竞买人登记▶成交确认书▶拍卖成交结算

拍卖备案、竞买人登记、成交确认书、拍卖成交结算四项,有两 种方式进行登记。第一种可以在系统中直接录入然后打印;第二种先 下载"模板"然后批量导入。

一般企业没有自己的拍卖信息系统,就可以直接在系统中录入、 打印。如果企业自己正在使用自主研发的内部系统,那么需要下载模 板对应填好信息后再导入到系统中。

# 2、拍品、竞买人、成交确认书、拍卖成交结算导入模版如何下载

以"拍品信息导入"为例:点击"拍品备案"-"拍品信息导入", 在导入页面下方的备注中即可下载,点击"2.下载【拍卖信息导入模 版】",下载 EXCEL 表格。

|          | 中华人民共和国商务部成直出发展司主体<br>加O PAL MAI HANG YE GUAN LI XIN XI XI TONG (新子中開始原则試解開公司用户,效应登录系统:   返回主页   退出系统 |
|----------|----------------------------------------------------------------------------------------------------|
| 2 许可管理   | 拍品备案 寬买人登记 成文确认书 拍卖会公告 拍品虚假记录 拍卖成文结算                                                                  |
|          | 选择文件 (浙览                                                                                              |
| A 拍卖交易管理 | 备注:1、拍卖企业需要批量导入拍品信息,请先下载模板,填写完整后再导入。<br>2 下载 [40品信息局,横断]                                              |
| 15. 月报管理 | 提交 返回                                                                                                 |
| 🕺 年度监督核查 |                                                                                                    |

# 3、拍品信息导入时,提示失败

首先需要先按照系统要求,下载【拍品信息导入模版】,并按照 要求填写,若提示导入失败,请检查以下几项是否都按要求录入:

A 导入数据时,请将有效数据下的空行和填写说明部分整行删除! B 委托人证件号:若为身份证,则需填写标准 18 位身份证,证 件号均采用字符型,如果出现科学计数法,则影响导入。

C委托时间:格式为"年月日",例如: 20141029。

D保留价:单位(万元)。

E 拍卖标的类型、委托对象类型、委托人证件类型三项请填写类型前的数字,不要填写汉字。

F请不要重复导入同一条数据,否则会影响导入。

# 4、竞买人登记信息导入时,提示失败

首先需要先按照系统要求,下载【竞买人登记信息导入模版】, 并按照要求填写,若提示导入失败,请检查以下几项是否都按要求录 入:

A 导入数据时,请将有效数据下的空行和填写说明部分整行删除!

B 委托人证件号: 若为身份证,则需填写标准 18 位身份证,证 件号均采用字符型,如果出现科学计数法,则影响导入。

C 竞买人证件类型,请填写类型前的数字,不要填写汉字。

D请不要重复导入同一条数据,否则会影响导入。

# 5、成交确认书中"买受人信息"不能填写

买受人信息是根据"竞买人登记"的相关信息进行自动带出,只 需要填写拍卖会信息中的"拍卖会编码",并选择"竞买号",其他信 息会自动带出。请注意以下几点:

A 在选择买受人信息前,一定要完成"竞买人登记"操作,否则 此处将无法选择相应的买受人信息。

B在选择"竞买号"前,需要先填写拍卖会信息中的"拍卖会编

码"否则"竞买号"无法选择。此处的"拍卖会编码"应与竞买人登记时填写的拍卖会编码一致。

6、成交确认书打印时,没有可选择的"成交确认书编码"

企业打印成交确认书时,没有可选择的编码,请您与本省主管部 门联系,请省级主管部门在系统中给企业发放"成交确认书编码"。

#### 7、成交确认书信息导入时,提示失败

首先需要先按照系统要求,下载【成交确认书信息导入模版】, 并按照要求填写,若提示导入失败,请检查以下几项是否都按要求录入:

A 导入数据时,请将有效数据下的空行和填写说明部分整行删除! B 成交额、佣金额、总金额:单位(元)。

C佣金比例:单位(%)。

D确认书编号: 必须是属于本公司, 且未使用的确认书编码。

E 拍卖师编号: 是属于本公司的拍卖师证书编号, 可以在企业设 立管理查看。

F 竞买号:是属于本公司的"竞买人登记"中的竞买号,必须提前录入,否则会影响导入。

G 拍品编号:是属于本公司的"拍品备案"中的拍品编号,必须提前录入,否则会影响导入。

H 拍卖会编码: 应与"竞买号"对应的竞买人登记时填写的"拍卖会编码"一致,可以在竞买人登记中查看。

I 拍卖会形式,请填写类型前的数字,不要填写汉字。

J请不要重复导入同一条数据,否则会影响导入。

#### 8、成交确认书点击"打印"没有反应

确认书打印,需要使用"IE浏览器"并且 IE6 以上的版本,并下载页面上的"打印程序"进行安装后,再打印。

#### 9、成交结算单信息导入时,提示失败

首先需要先按照系统要求,下载【结算单信息导入模版】,并按 照要求填写,若提示导入失败,请检查以下几项是否都按要求录入:

A 导入数据时,请将有效数据下的空行和填写说明部分整行删除! B 计算时间:格式为"年月日",例如:20141029 。

C 实际结算金额:单位(元)。

D确认书编号: 必须为字符型, 如果出现科学计数法, 则影响导入。

E请不要重复导入同一条数据,否则会影响导入。